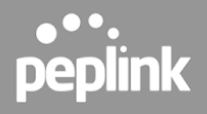

# **Peplink Switch**

**User Manual** 

#### **Peplink Products:**

24 PoE 2.5G Switch Rugged / 24 PoE 2.5G Switch / 48 PoE 2.5G Switch

Version 1.0.0 February 2025

COPYRIGHT & TRADEMARKS Specifications are subject to change without notice.

Copyright © 2025 Peplink Pepwave Ltd. All Rights Reserved. Pepwave and the Pepwave logo are trademarks of Peplink International Ltd. Other brands or products mentioned may be trademarks or registered trademarks of their respective owners.

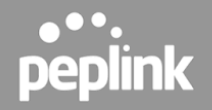

# **Table of Contents**

| 1. Introduction and Scope                 | 4  |
|-------------------------------------------|----|
| 2. Models & Specifications                | 5  |
| 24 PoE 2.5G Switch Rugged                 | 5  |
| 24 PoE 2.5G Switch                        | 7  |
| 48 PoE 2.5G Switch                        | 9  |
| 3. Features                               | 11 |
| 4. Quick Start Guide                      | 12 |
| 5. InControl 2 Configuration              | 17 |
| 5.1 InControl 2 Group Settings            | 18 |
| 5.2 InControl DHCP Snooping               | 18 |
| 5.3 InControl STP Bridge Priority         | 19 |
| 5.4 Configuring VLANs                     | 20 |
| 5.4.1 Define a new VLAN                   | 21 |
| 5.4.2 Default VLAN Settings               | 21 |
| 5.5 InControl Device Details              | 22 |
| 5.5.1 Port details                        | 24 |
| 5.5.2 Port Details and Configuration      | 25 |
| 5.5.3 Port List                           | 27 |
| 5.5.4 LACP - Link Aggregation             | 28 |
| 5.6 InControl Reports                     | 29 |
| 5.7 InControl Clients                     | 31 |
| 5.8 InControl Settings                    | 31 |
| 6. Web Admin Configuration                | 34 |
| 6.1 Getting Started                       | 34 |
| 6.2 Device Connection Section             | 36 |
| 6.2.1 External Access                     | 36 |
| 6.2.2 System Information                  | 36 |
| 6.2.3 MAC Address                         | 36 |
| 6.3 Uplink Configuration Section          | 37 |
| 6.3.1 External Access Settings            | 37 |
| 6.4 Switch Port Status and Configurations | 39 |
| 6.4.1 Port Settings Overview              | 39 |
| 6.5 Firmware Upgrade                      | 41 |
| 6.5.1 Check for Updates                   | 41 |

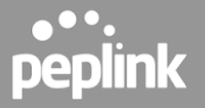

| 6.5.2 Manual Upgrade | 41 |
|----------------------|----|
| 6.5.3 Reboot System  | 41 |

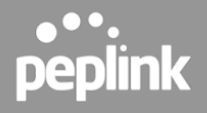

#### 1. Introduction and Scope

The Peplink Switch range consists of fully managed, PoE Multi-Gigabit switches with Cloud Intelligence, enabling easy configuration and troubleshooting.

Switch management is hosted on our InControl cloud management platform (available in both public and private versions), allowing you to configure your switch from any web browser. Simplify management and reduce maintenance time by unifying VLAN management across all your Peplink devices (routers and switches).

Introducing the Switch Controller, a new feature coming with firmware version 8.5.2 for Peplink routers and switches. This tool is designed to efficiently manage multiple switches through a centralized local interface, similar to how the AP Controller manages Access Points.

The Switch Controller serves as a centralized management hub, offering on-site configuration capabilities. By connecting a Peplink router to the switch, users can oversee and control switches locally.

Peplink switches are currently available with 24 or 48 PoE ports.

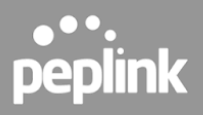

#### 2. Models & Specifications

#### 24 PoE 2.5G Switch Rugged

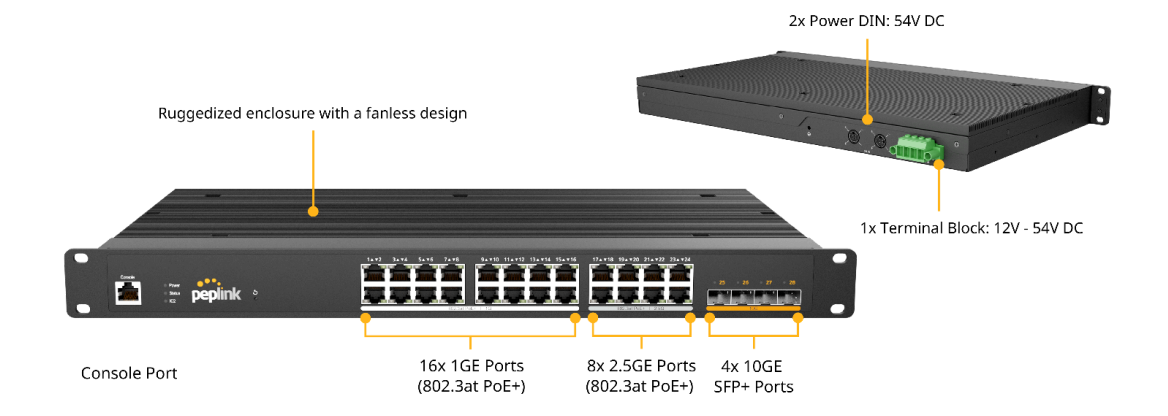

#### **LED Indicators:**

| Status Indicators |                     |                                   |
|-------------------|---------------------|-----------------------------------|
|                   | OFF                 | No power                          |
| Power             | Green (Solid light) | System boot on-going              |
|                   | Green (Solid light) | System boot ready                 |
| Status            | OFF                 | System boot on-going / System off |
|                   | Green (Solid light) | System boot ready                 |
| IC2               | OFF                 | No link with IC2                  |
|                   | Green (Solid light) | IC2 connected                     |

| Ethernet Ports                 |                     |                                         |
|--------------------------------|---------------------|-----------------------------------------|
| RJ45 Left LED                  | OFF                 | Port is not connected                   |
| (Activity)                     | Amber (Blinking)    | Data is transferring                    |
|                                | Amber (Solid Light) | Port is connected                       |
| RJ45 Right LED<br>(PoE Switch) | Off                 | PoE disable                             |
|                                | Green (Solid Light) | PoE Enable (even no cable is connected) |
| RJ45 Right LED<br>(PoE Switch) | Off                 | Other speed / No link                   |
|                                |                     |                                         |

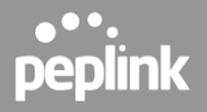

|                       | SFP Ports           |          |
|-----------------------|---------------------|----------|
|                       | Off                 | No link  |
| SFP LED<br>(Activity) | Green (Blinking)    | Activity |
| ( <b>,</b> )          | Green (Solid light) | Link     |

|                   |                    | Reset Button                                                    |
|-------------------|--------------------|-----------------------------------------------------------------|
|                   | 0 - 10 seconds     | Status light (green) blinking slowly.                           |
| Hold reset button | 10 -15 seconds     | Status light (green) blinking fast                              |
|                   | Over 15<br>seconds | Status light off, release reset button and device start reboot. |

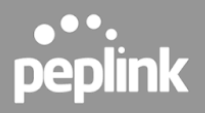

#### 24 PoE 2.5G Switch

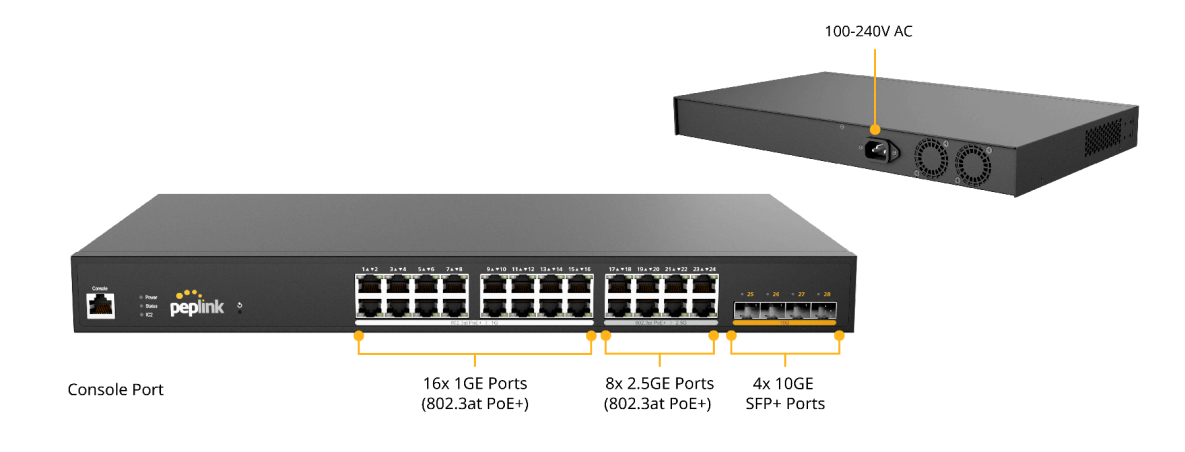

#### **LED Indicators:**

| Status Indicators |                     |                                   |
|-------------------|---------------------|-----------------------------------|
|                   | OFF                 | No power                          |
| Power             | Green (Solid light) | System boot on-going              |
|                   | Green (Solid light) | System boot ready                 |
| Status            | OFF                 | System boot on-going / System off |
|                   | Green (Solid light) | System boot ready                 |
| 100               | OFF                 | No link with IC2                  |
| 162               | Green (Solid light) | IC2 connected                     |

| Ethernet Ports                 |                     |                                         |
|--------------------------------|---------------------|-----------------------------------------|
| RJ45 Left LED                  | OFF                 | Port is not connected                   |
| (Activity)                     | Amber (Blinking)    | Data is transferring                    |
|                                | Amber (Solid Light) | Port is connected                       |
| RJ45 Right LED                 | Off                 | PoE disable                             |
| (PoE Switch)                   | Green (Solid Light) | PoE Enable (even no cable is connected) |
| RJ45 Right LED<br>(PoE Switch) | Off                 | Other speed / No link                   |
|                                | Green (Solid Light) | Highest speed                           |

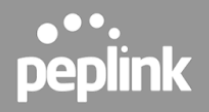

|                    | S                   | FP Ports |
|--------------------|---------------------|----------|
|                    | Off                 | No link  |
| SFP LED (Activity) | Green (Blinking)    | Activity |
|                    | Green (Solid light) | Link     |

|                   |                    | Reset Button                                                    |
|-------------------|--------------------|-----------------------------------------------------------------|
|                   | 0 - 10 seconds     | Status light (green) blinking slowly.                           |
| Hold reset button | 10 -15 seconds     | Status light (green) blinking fast                              |
|                   | Over 15<br>seconds | Status light off, release reset button and device start reboot. |

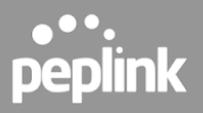

#### 48 PoE 2.5G Switch

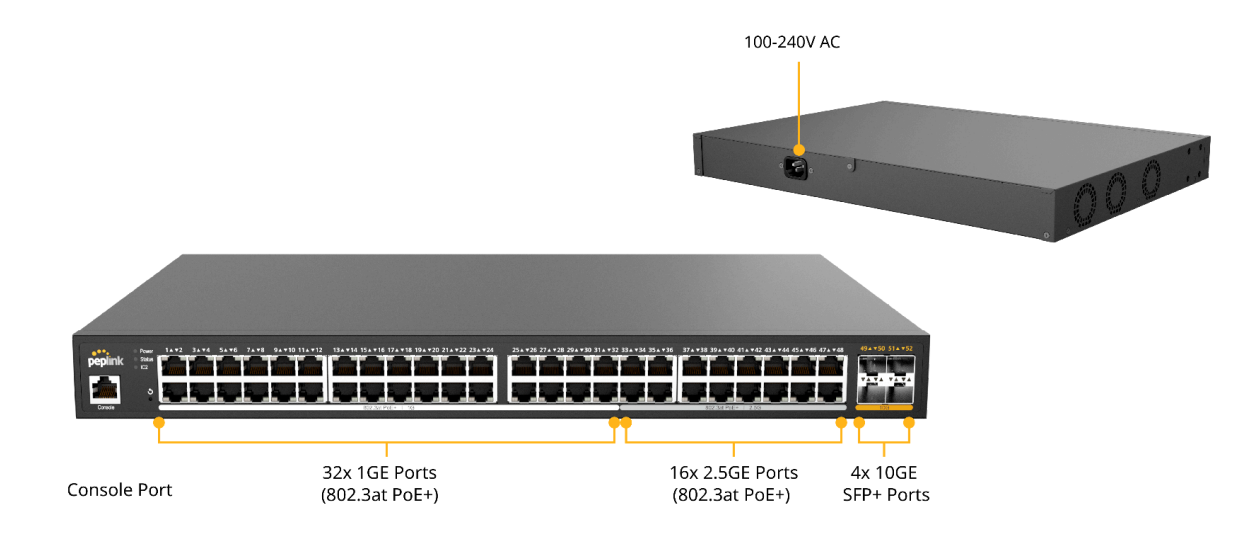

#### **LED Indicators:**

| Status Indicators |                     |                                   |
|-------------------|---------------------|-----------------------------------|
|                   | OFF                 | No power                          |
| Power             | Green (Solid light) | System boot on-going              |
|                   | Green (Solid light) | System boot ready                 |
| Status            | OFF                 | System boot on-going / System off |
|                   | Green (Solid light) | System boot ready                 |
| IC2               | OFF                 | No link with IC2                  |
|                   | Green (Solid light) | IC2 connected                     |

| Ethernet Ports                 |                     |                                         |
|--------------------------------|---------------------|-----------------------------------------|
| RJ45 Left LED                  | OFF                 | Port is not connected                   |
| (Activity)                     | Amber (Blinking)    | Data is transferring                    |
|                                | Amber (Solid Light) | Port is connected                       |
| RJ45 Right LED                 | Off                 | PoE disable                             |
| (PoE Switch)                   | Green (Solid Light) | PoE Enable (even no cable is connected) |
| RJ45 Right LED<br>(PoE Switch) | Off                 | Other speed / No link                   |
|                                | Green (Solid Light) | Highest speed                           |

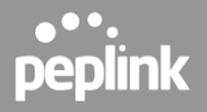

|                                        | SFP Ports           |          |
|----------------------------------------|---------------------|----------|
|                                        | Off                 | No link  |
| SFP LED                                | Green (Blinking)    | Activity |
| (, , , , , , , , , , , , , , , , , , , | Green (Solid light) | Link     |

|                   |                    | Reset Button                                                    |
|-------------------|--------------------|-----------------------------------------------------------------|
|                   | 0 - 10 seconds     | Status light (green) blinking slowly.                           |
| Hold reset button | 10 -15 seconds     | Status light (green) blinking fast                              |
|                   | Over 15<br>seconds | Status light off, release reset button and device start reboot. |

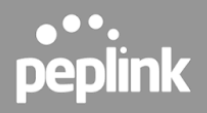

## 3. Features

#### Networking

- Link Aggregation (LACP)
- Spanning Tree Protocol
- Inter-VLAN routing
- DHCP snooping
- Loop protection
- RSTP

#### Hardware

- PoE+ Compatible Ports
- Supported 2.5Gpbs GE ports

#### **Power Management**

• True Power Consumption Reporting

#### **Device Management**

• InControl Cloud Management

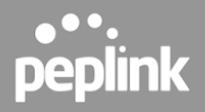

# 4. Quick Start Guide

Managed by InControl 2:

1. Power on the switch and connect it to the internet.

Unbox your Peplink switch and power on the device. Once plugged in, the Power and Status lights will turn on.

| Power Input                          |  |
|--------------------------------------|--|
| Power                                |  |
| <ul><li>Status</li><li>IC2</li></ul> |  |

2. Connect your switch to your local network by plugging a LAN cable into one of the available GE or SFP LAN ports.

|           | Ethernet Cable |               |
|-----------|----------------|---------------|
|           |                | • · · · · · · |
| LAN Ports |                | Main Router   |

3. The IC2 light will turn green when the device is ready to be configured on InControl 2.

| C Status |            |       |         |   |
|----------|------------|-------|---------|---|
|          |            | • • • | peplink |   |
|          | <u> </u> ( |       |         | , |
|          |            |       |         |   |

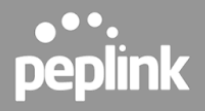

4. Registering the switch on InControl 2. Navigate to InControl 2 and log in to your account. If you don't have one yet, please create an account now.

| https://incontrol2.peplink.com/         |
|-----------------------------------------|
| <b>InControl</b> <sup>2</sup>           |
| Peplink ID<br>New to InControl? Sign up |
| Password<br>SIGN IN                     |
|                                         |

5. Navigate to the organization where you would like to assign the switch. For new accounts, please create a new organization and group.

6. Under the Group Level, click Add Device.

| •••       |                 |                      |           |             |
|-----------|-----------------|----------------------|-----------|-------------|
|           | Group Level Con | ompany <u>A Team</u> | Dashboard | $\rangle$   |
| Dashboard |                 |                      |           |             |
|           |                 |                      |           |             |
| Devices   |                 |                      |           |             |
|           |                 |                      |           | Add Devices |

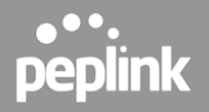

7. Enter the Serial Number of your Peplink switch.

| InControl <sup>2</sup> Group Level       Company       A Team       Settings         Add Devices Into Groups       Image: Settings       Add Devices group for better management. Groups allow you to apply common configurations, monitor network performance, and set up notifications for a set of devices.         Serial Number can be found:       OR       On the switch's web admin on the top left corn         Serial Number can be found:       Image: Setting Setting Se |                                                    |                                                                                                    |
|----------------------------------------------------------------------------------------------------|----------------------------------------------------|----------------------------------------------------------------------------------------------------|
| Add Devices Into Groups  Add Devices Into Groups  Serial numbers: Cancel  Serial Number can be found:  On the label on the box of the device  OR On the switch's web admin on the top left corn  Serial No: 1234-56AB-CDEF                                                                                                    | InControl <sup>2</sup> Group Level Company         | A Team Settings Add Devices                                                                                                    |
| Add Devices Into Groups         Serial numbers:         Next         Cancel    Serial Number can be found:          On the label on the box of the device    OR On the switch's web admin on the top left corn          Serial No: 1234-56AB-CDEF                                                                                                    |                                                    | Settings                                                                                                    |
| Serial numbers:     Next   Cancel    Serial Number can be found:   On the label on the box of the device   OR On the switch's web admin on the top left corn    Serial No: 1234-56AB-CDEF                                                                                                    | Add Devices Into Groups                            |                                                                                                    |
| Serial Number can be found:<br>On the label on the box of the device OR On the switch's web admin on the top left corn<br>Serial No: 1234-56AB-CDEF                                                                                                    | Serial numbers:                                    | Assign the switch to a device group for<br>better management. Groups allow you to<br>apply common configurations, monitor<br>network performance, and set up<br>notifications for a set of devices. |
| On the label on the box of the device OR On the switch's web admin on the top left corn<br>Serial No: 1234-56AB-CDEF                                                                                                    | Serial Number can be found:                        |                                                                                                    |
| Serial No: 1234-56AB-CDEF                                                                                                    | On the label on the box of the device <b>OR</b> On | the switch's web admin on the top left corne                                                                                                    |
| Serial No: 1234-56AB-CDEF                                                                                                    |                                                    |                                                                                                    |
| Device Connection                                                                                                    | Serial No: 1234-56AB-CDEF                          | Device Connection                                                                                                    |

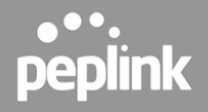

8. Once the device is added, it should appear under your Group Level's device list in InControl 2. A warning message icon will appear beside the Device Name, which is to advise the user to change the admin password.

| InC    | ont     | trol <sup>2</sup>      | $\subset$ | Group Leve | el     | Company   | > <u>A</u> | Team      | Das          | hboard             | $\rangle$   |                    |
|--------|---------|------------------------|-----------|------------|--------|-----------|------------|-----------|--------------|--------------------|-------------|--------------------|
|        | Dashboa | rd                     | -         | _          |        |           | 1          |           | -            |                    |             |                    |
| De     | vices   |                        |           |            |        |           |            |           |              |                    |             |                    |
|        |         |                        |           |            |        |           |            |           |              |                    | Add Dev     | ices               |
| St     | tatus   | Device Name            |           | ş          |        |           |            |           |              |                    |             |                    |
|        |         | Switch-8865            |           |            |        |           |            |           |              |                    |             |                    |
|        |         |                        |           |            |        |           |            |           |              |                    |             |                    |
|        |         |                        |           |            |        |           |            |           |              |                    |             |                    |
|        |         |                        |           |            |        |           |            |           |              |                    |             |                    |
|        |         |                        |           |            |        |           |            |           |              | _                  |             |                    |
| Statuş | Dev     | ice Name               | •         |            |        |           |            |           |              | Tags               | *           | Product            |
| Statuş | Dev     | rice Name<br>Switch_5C | )<br>C4   | The        | device | 's web ad | lmin p     | assword r | ▲<br>remains | Tags<br>s with the | e default o | Product<br>ne. You |

devices in this group.

Edit

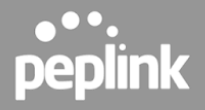

9. To manage the device password, the user may enable the option "Device Web Admin and CLI Management" from InControl Group Level > Settings > Device System Management.

| InCo      | ontrol²             |        |                  |                |          |             | \                        |          |            |          |            |   |
|-----------|---------------------|--------|------------------|----------------|----------|-------------|--------------------------|----------|------------|----------|------------|---|
|           |                     | G      | oup Level        | <u>Pismo R</u> | Research | <u>-MY6</u> | PoE 2.5G Switch Det      | fault Co | nfig > Da  | shboard  | · >        |   |
| Dashb     | board Reports       | តំ     | Network Settings | ይ              | Clients  | \$          | Settings                 |          |            |          |            |   |
|           |                     |        |                  |                |          | E           | Device Management        |          |            |          |            |   |
| PoE 2.50  | 3 Switch Default Co | nfig ☆ |                  |                | - 1      | +           | Add Devices              |          |            |          |            |   |
|           |                     |        | 0                | nline          |          | B           | Device IP Settings       |          | Of         | fline    |            |   |
|           |                     |        | 0                | mine           |          |             | Device System Management |          | 01         | mile     | _          |   |
|           |                     |        |                  | 2              |          | Ŷ           | Certificate Management   | ľ        |            | 0        |            |   |
|           |                     |        |                  |                |          | •           | InControl Options        |          |            |          |            |   |
|           |                     |        |                  | sevice(s)      |          | ٨           | Notifications            |          | ae         | evice(s) |            |   |
| Devices   |                     |        |                  |                |          |             | Report E-mailing         |          |            |          |            |   |
|           |                     |        |                  |                | _        | ÷           | Firmware Policy          |          |            |          |            |   |
| Search de | vices               | * 2    | device(s)        |                |          | Ħ           | Device Schedule          |          |            |          |            |   |
| Statuş    | Device Name         |        |                  |                | Tags     | å           | Bulk Configurator        | \$       | Uptime     | *        | Online     | 4 |
|           | ☆ Switch_5CC4       |        |                  |                | -        | <b>I</b>    | Ad Delivery Service      |          | 25 minutes |          | 25 minutes |   |
|           | ☆ Switch_ACF6 🛕     |        |                  |                | switc    | •           | Group Settings           |          | 2 hours    |          | an hour    |   |
| Edit      |                     |        |                  |                |          | -           | Operation Log            |          |            |          |            |   |

For more information about "Device Web Admin and CLI Management," kindly refer to the "Securing InControl Access" section in the link below:

https://forum.peplink.com/t/quick-and-easy-ways-to-secure-your-router/8062

You're all set and ready to configure!

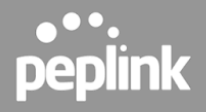

# 5. InControl 2 Configuration

Through InControl, Peplink's cloud-based device management and monitoring application, this section provides an overview of the InControl settings and information specific to the Peplink Switch.

The switch will appear online in InControl 2 if it successfully connects to the InControl servers (the marker on the map will change from red to green).

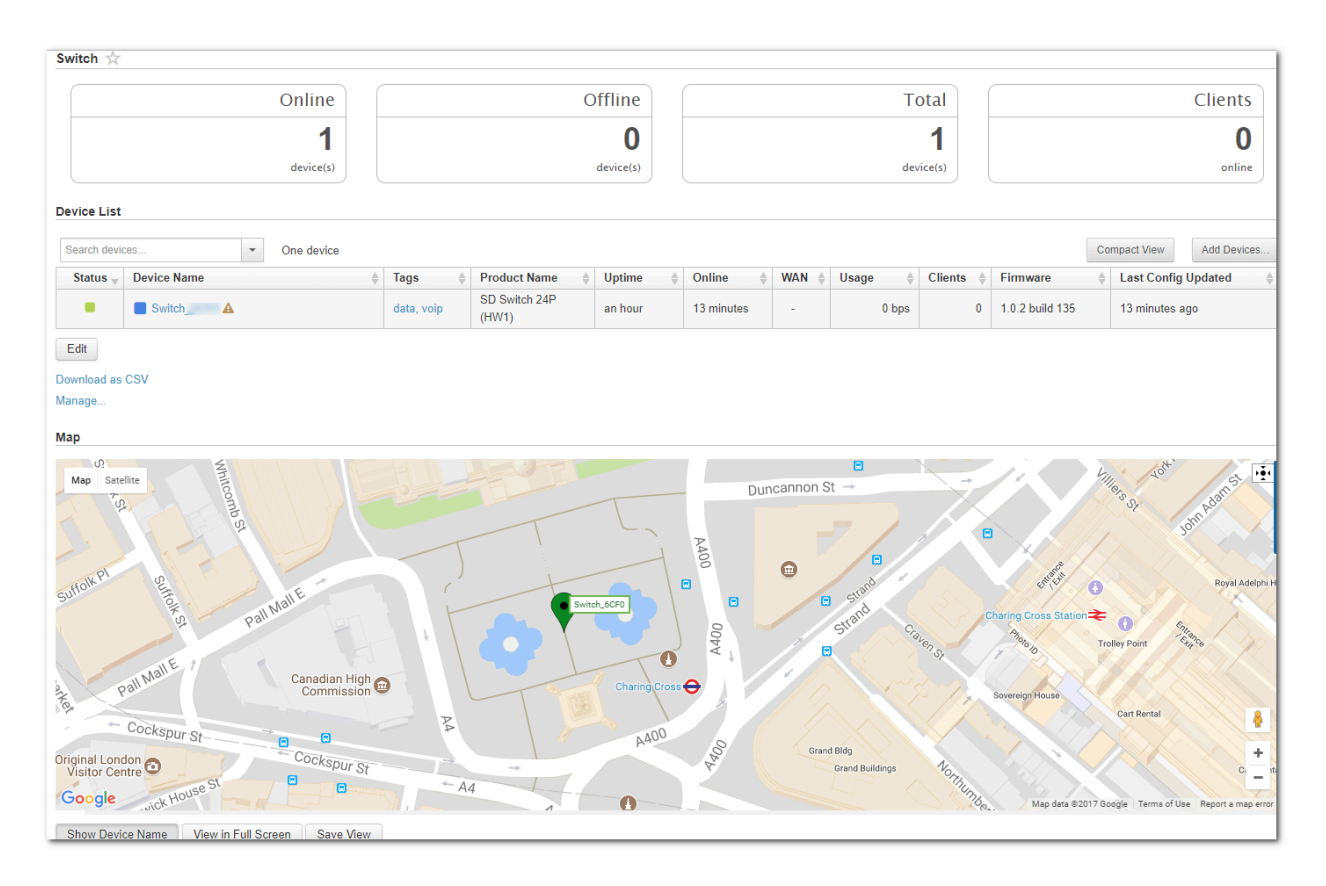

Tip: If a device appears offline in InControl, check the following knowledge base article for a solution: <u>https://forum.peplink.com/t/faq-why-does-my-device-appear-offline-on-incontrol-2-even-though-the-device</u> <u>-has-an-internet-connection/</u>

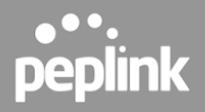

#### 5.1 InControl 2 Group Settings

#### **Organization > Group >Settings > Device Management**

The InControl Group Settings device details show tags, product name, uptime, online time, clients, and firmware for each device.

This page also allows you to configure switch-specific options through the "Actions" drop-down list.

|         |               |                                       |             |                           | _        |            | 4          | MOII 14.25.27 GMT1 | 0000 <u>eaebi</u> | <u>e@pepiink.com   Sign out</u> |
|---------|---------------|---------------------------------------|-------------|---------------------------|----------|------------|------------|--------------------|-------------------|---------------------------------|
|         | -011          |                                       |             | • )•                      | Settings | : Device I | Management |                    |                   |                                 |
|         | ishboard      | Reports 🔗 PepVPN / SpeedFusion        | Network S   | ettings <u>A</u> Clients  | Setting  | 15         |            | James G            | roup 🧖            | Peplink UK Demo Lab             |
| Selecte | ed 1 devic    | es: Switch                            |             |                           |          |            |            |                    |                   |                                 |
| Clear   | II selectio   | ons                                   |             |                           |          |            |            |                    |                   |                                 |
| Tag •   | Acti          | ons ▼ Search devices ▼                | 2 device(s) |                           |          |            |            |                    | Ac                | dd Devices                      |
| •       | Status        | Device Name                           | Tags        | Product Name              | Uptime   | Online     | WAN \$     | Usage              | Clients           | ≑                               |
|         | •             | ± EPX                                 |             | EPX                       | 7 days   | 7 days     | 1          | 39.0 kbps          | 0                 | 7.1.1s058 build<br>1086         |
|         | •             | ☆ Switch                              |             | SD Switch 24-Port<br>850W | 4 hours  | 4 hours    | -          |                    | 69                | 1.2.0 build 211                 |
| 4       |               |                                       |             |                           |          |            |            |                    |                   | ► F                             |
| Edit    | 1             |                                       |             |                           |          |            |            |                    |                   |                                 |
| Downle  | -<br>ad as CS | V I I Indate device names by CSV file |             |                           |          |            |            |                    |                   |                                 |
| Downie  | au as Ca      | Topuate device names by CSV life      |             |                           |          |            |            |                    |                   |                                 |

#### 5.2 InControl DHCP Snooping

#### **Organization > Group >Settings > Device Management**

#### Actions > DHCP Snooping

Prevent unauthorized DHCP servers from offering IP addresses to DHCP clients.

When this is enabled, DHCP server discovery messages will only be forwarded to switch ports that are configured with the "Allow DHCP Server" option in port details.

Default setting: Disabled

| Dashboard 📄 Reports 🔗 PepVPN / S                     | peedFusion | Network S   | ettings <u>A</u> Clients  | Setting | <u>gs</u> |  |  |  |  |  |
|------------------------------------------------------|------------|-------------|---------------------------|---------|-----------|--|--|--|--|--|
| Selected 1 devices: Switch_6CF0 Clear all selections |            |             |                           |         |           |  |  |  |  |  |
| Tag •     Actions •     Search devices               | •          | 2 device(s) |                           |         |           |  |  |  |  |  |
| Move to Star Remove                                  | \$         | Tags        | Product Name              | Uptime  | Online    |  |  |  |  |  |
| Firmware                                             | 2          |             | EPX                       | 7 days  | 7 days    |  |  |  |  |  |
| Find My Peplink       Wi-Fi AP State                 | 2          |             | SD Switch 24-Port<br>850W | 5 hours | 5 hours   |  |  |  |  |  |
| Enable DPI                                           |            |             |                           |         |           |  |  |  |  |  |
| Edit Remote Assistance                               |            |             |                           |         |           |  |  |  |  |  |
| DHCP Snooping<br>Download STP Bridge Priority        |            |             |                           |         |           |  |  |  |  |  |

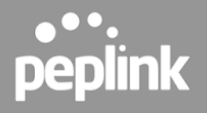

#### 5.3 InControl STP Bridge Priority

Spanning Tree Protocol (STP) uses the Spanning Tree Algorithm to avoid network loops in layer 2 devices. STP works when multiple switches are used with redundant links, preventing Broadcast Storms, Multiple Frame Copies, and Database Instability.

The priority field specifies the bridge priority for the root switch election. The switch with the lowest bridge priority is elected as the root switch (Default value: 32768

| Dashboard Reports PepVPN / SpeedFusion Revork Settings Clients Settings   Selected 1 devices: Switch_6CF0 Clear all selections   Tag Actions Search devices 2 device(s)     Move to   Str Remove   Find My Peplink   Wi-Fi AP State   Find My Peplink   Wi-Fi AP State   Edit   Develoe Assistance   DHCP Snooping   Download   STP Bridge Priority Enable Collecting Wi-Fi Analytics Data                                                                                                    | InConti                                     | Croup Level                   |       |             | 1                         | Settings | 5 Device Ma |
|----------------------------------------------------------------------------------------------------|---------------------------------------------|-------------------------------|-------|-------------|---------------------------|----------|-------------|
| Selected 1 devices:       Switch_6CF0         Clear all selections       Image: Clear all selections         Tag       Actions       Search devices       2 device(s)         Move to       Tags       Product Name       Uptime       Online       Image: Clear all selections         St       Remove       Tags       Product Name       Uptime       Online       Image: Clear all selections         St       Remove       Image: Clear all selections       St       EPX       7 days       7 days       7 day                                                                                                    | Dashboard                                   | Reports 🔗 PepVPN / Speed      | usion | Network S   | ettings <u>A</u> Clients  |          | 12          |
| Tag • Actions • Search devices 2 device(s)     Move to   Str   Remove   Firmware   Find My Peplink   Wi-Fi AP State   •   Edit   Download   STP Bridge Priority   Enable Collecting Wi-Fi Analytics   Data              2 device(s) <b>Remote Assistance DHCP Snooping STP Bridge Priority Enable Collecting Wi-Fi Analytics Data</b>                                                                                                    | Selected 1 devices:<br>Clear all selections | Switch_6CF0                   |       |             |                           |          |             |
| Move to   Sta   Remove   Firmware   Find My Peplink   Wi-Fi AP State   Enable DPI   Remote Assistance   DHCP Snooping   STP Bridge Priority   Enable Collecting Wi-Fi Analytics   Data                                                                                                    | Tag   Actions                               | Search devices                | •     | 2 device(s) |                           |          |             |
| Image: Pint of the sector of the sector of the | Sta Remo                                    | to                            | ¢     | Tags        | Product Name              | Uptime   | Online      |
| Find My Peplink   Wi-Fi AP State   Enable DPI   Remote Assistance   DHCP Snooping   STP Bridge Priority   Enable Collecting Wi-Fi Analytics   Data                                                                                                    | E Firmw                                     | vare                          |       |             | EPX                       | 7 days   | 7 days      |
| Enable DPI      Edit     Download     STP Bridge Priority     Enable Collecting Wi-Fi Analytics     Data                                                                                                    | Find N<br>Wi-Fi                             | My Peplink  AP State          | 2     |             | SD Switch 24-Port<br>850W | 5 hours  | 5 hours     |
| Edit       Remote Assistance         Download       DHCP Snooping         STP Bridge Priority       Enable Collecting Wi-Fi Analytics         Data       Data                                                                                                    | ▲ Enabl                                     | e DPI                         |       |             |                           |          |             |
| Download STP Bridge Priority<br>Enable Collecting Wi-Fi Analytics<br>Data                                                                                                    | Edit Remo                                   | ote Assistance                |       |             |                           |          |             |
| STP Bridge Priority<br>Enable Collecting Wi-Fi Analytics<br>Data                                                                                                    | DHCF                                        | <sup>o</sup> Snooping         |       |             |                           |          |             |
| Enable Collecting Wi-Fi Analytics<br>Data                                                                                                    | STP E                                       | Bridge Priority               |       |             |                           |          |             |
| Data                                                                                                    | Enabl                                       | le Collecting Wi-Fi Analytics |       |             |                           |          |             |
|                                                                                                    | Data                                        |                               |       |             |                           |          |             |

| STP Bri                | dge Priori                      | ty                             |                                    |                               |              |           |               |   |
|------------------------|---------------------------------|--------------------------------|------------------------------------|-------------------------------|--------------|-----------|---------------|---|
| Priority               | 32768                           | ¥                              |                                    |                               |              |           |               |   |
| Note: Thi<br>bridge pr | is field spec<br>iority is elec | ifies the brid<br>ted as the r | lge priority for<br>oot switch. De | root switch e<br>fault: 32768 | lection. The | switch wi | th the lowest | t |
|                        |                                 |                                | Save                               | Cancel                        |              |           |               |   |

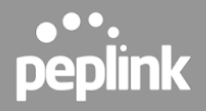

#### 5.4 Configuring VLANs

#### Organization > Group > Network Settings > VLAN Networks

From the available InControl Group settings, the **Network Settings > VLAN Networks** section has several switch-specific settings and behaviors.

The switch can only be managed from InControl. VLAN One will be the default VLAN and cannot be changed or removed.

| VLAN Networks                                                      |             |               |        |
|--------------------------------------------------------------------|-------------|---------------|--------|
| Enable VLAN Networks and switch port management on all SD Switches |             |               |        |
| Add VLAN Network 0                                                 |             | Search:       | ۹      |
| LAN Name                                                           | ♦ VLAN Å    | Apply to      | Action |
| Management Port                                                    | None        | N/A           |        |
| VLAN One                                                           | 1 (Default) | All SD Switch | 4 🕯    |
| VLAN 51                                                            | 51          | All SD Switch | ሪ 🕯    |
| VLAN 52                                                            | 52          | All SD Switch | ሪ 🕯    |
|                                                                    |             |               |        |
| Default VLAN for SD Switches 1                                     |             |               |        |

By default, this VLAN is applied to any device that is added to this group. Each VLAN can be applied to a selection of devices in the group using tags. Tags can be configured in the device details.

Detailed management of VLAN network settings:

|                  |                           | 🌲 Wed 12:58:45 G                                              |         | @peplink.con |
|------------------|---------------------------|---------------------------------------------------------------|---------|--------------|
| Incontrol        | Crown Laws                | Destick IIV Demot etc. Cuitet                                 |         |              |
| Dashboard Repo   | VI                        | AN Network Settings                                           | itch 👪  |              |
|                  | General                   |                                                               |         |              |
| VLAN Networks    | Name                      | Management VLAN                                               |         |              |
| Add VLAN Network |                           |                                                               |         |              |
|                  | VLAN ID                   | 1                                                             | Inter-  |              |
| LAN Name         | Apply to                  | Devices with any of the following tags                        | Routing | Action       |
| Management Port  |                           | × switch                                                      |         |              |
| Management VLAN  |                           | Note: Devices are Pepwave MAX, Peplink Balance and Switch     | ×       | <b></b>      |
|                  | Outlines for Dealist OD O |                                                               |         |              |
|                  | Settings for Peplink SD S | witch                                                         |         |              |
| Default VLAN     | IP Settings               | DHCP (Default)                                                |         |              |
|                  | Host Name                 | Optional                                                      |         |              |
|                  | DNS Servers               | <ul> <li>Obtain DNS server addresses automatically</li> </ul> |         |              |
|                  |                           | <ul> <li>Use the following DNS server address(es)</li> </ul>  |         |              |
|                  |                           | Save Cancel                                                   |         |              |
|                  |                           |                                                               |         |              |

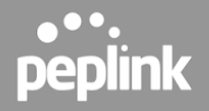

#### 5.4.1 Define a new VLAN

To add a new VLAN click on the "Add VLAN Network" button in the Network settings > VLAN Networks section of InControl.

|                            | VLAN Network Settings                                        |
|----------------------------|--------------------------------------------------------------|
| General                    | _                                                            |
| Name                       | Required                                                     |
| VLAN ID                    |                                                              |
| Apply to                   | All Balance/MAX and SD Switch                                |
|                            | Peplink Balance and Pepwave MAX                              |
|                            | Peplink SD Switch Specific                                   |
| Settings for Peplink SD S  | witch                                                        |
| IP Settings                | DHCP (Default)                                               |
| Host Name                  | Optional                                                     |
| DNS Servers                | Obtain DNS server addresses automatically                    |
|                            | <ul> <li>Use the following DNS server address(es)</li> </ul> |
| Settings for Peplink Balar | ice and Pepwave MAX                                          |
| Default IP Address (i)     | Required                                                     |
| Subnet Mask                | ▼ (ACC) 0 (ACC) ▼                                            |
|                            | Save Cancel                                                  |

Enter the desired parameters and click "Save" to apply the settings.

#### 5.4.2 Default VLAN Settings

The Default VLAN's ID is 1 and cannot be changed. It only applies to the switch's PVID-enabled trunk ports.

Untagged frames received by those ports will be classified as a VLAN identified by ID 1. All frames from the VLAN will be untagged on egress.

Note: The VLAN with ID 1 is always defined on the switches and cannot be changed or deleted.

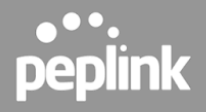

#### 5.5 InControl Device Details

The Device Details page shows the following detailed information about the Switch:

| Device Name         | Firmware                 | Location  |
|---------------------|--------------------------|-----------|
| Serial Number       | Warranty Expiry Date     | Port List |
| Product Name        | Management port IP       |           |
| Tags                | Connected GE ports       |           |
| Uptime              | Connected SFP/SFP+ ports |           |
| Online              | InControl Detected IP    |           |
| First Appeared      | Clients                  |           |
| History (event log) | Power Consumption        |           |

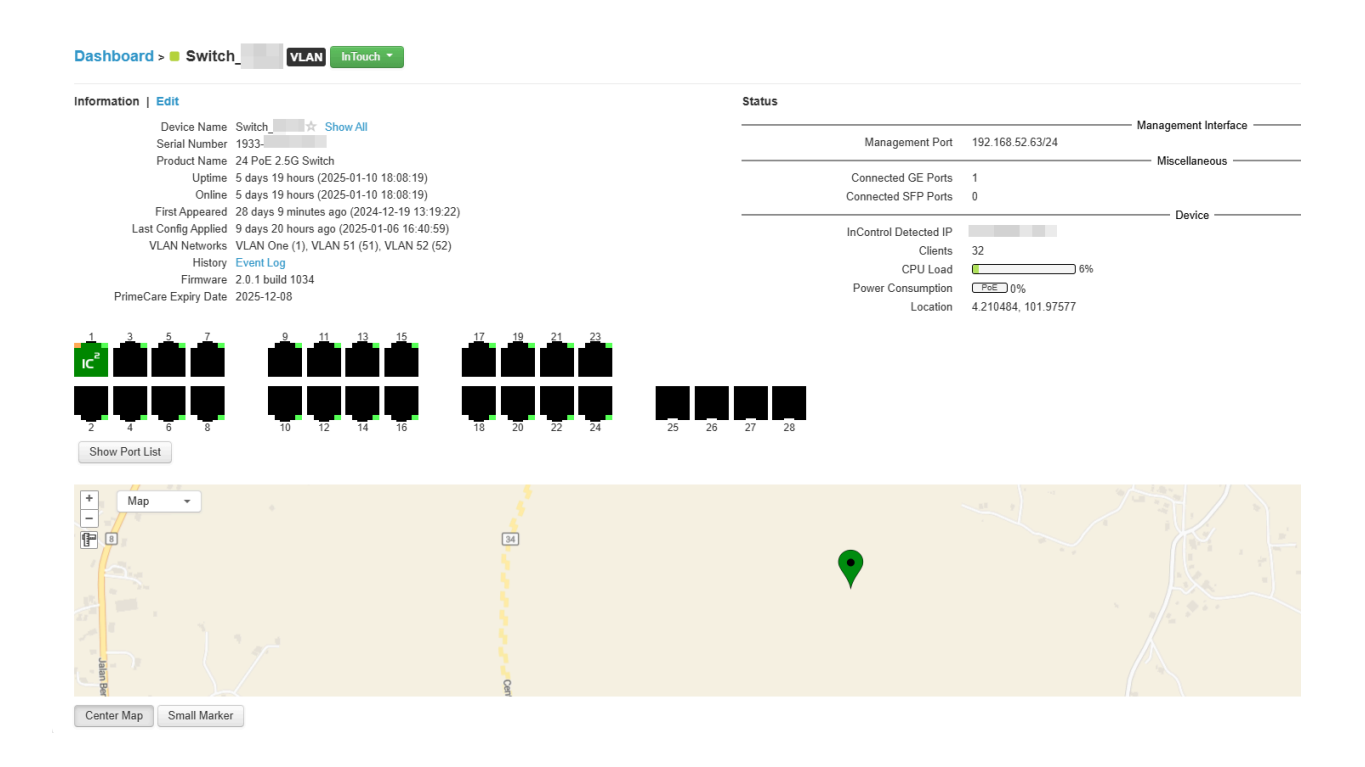

Device name, tags, location, and notes can be changed through the "Edit" link:

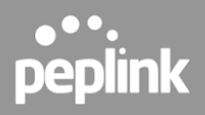

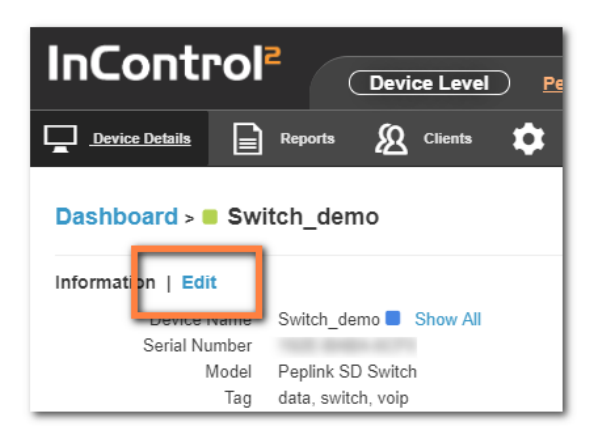

Select the Save button on the bottom of this page to save the settings and return to the device details page.

Or Cancel to discard changes and return to the Device Settings page.

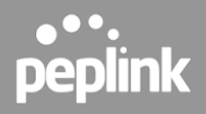

#### 5.5.1 Port details

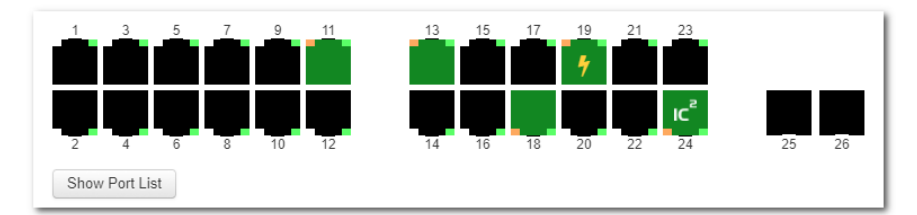

The Port List shows the available switch ports and their status. When hovering over an individual port, additional information is displayed for that particular port.

Ports 1 through 24 are RJ45 ports (Ethernet).

Ports 25 and 26 are SFP+ ports (fiber).

|                 | Port Icons Glossary             |
|-----------------|---------------------------------|
|                 | port down                       |
|                 | port up - PoE not drawing power |
| •               | port up -PoE drawing power      |
| IC <sup>2</sup> | port up - link to InControl     |
|                 | Port up - PoE disabled          |

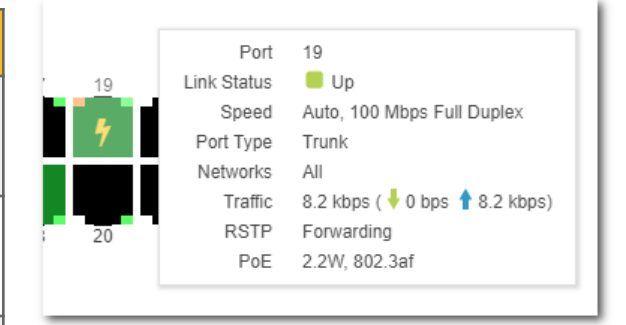

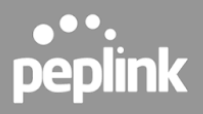

#### 5.5.2 Port Details and Configuration

Additional port details appear when clicking on an individual port from the device details page.

| 🗲 Back             |                                     |
|--------------------|-------------------------------------|
| 1 3 5 7            |                                     |
| 2 4 6 8            | 10 12 14 16 18 20 22 24 25 26 27 28 |
| Information   Edit |                                     |
| Port               | 1                                   |
| Name               |                                     |
| Enable             |                                     |
| PoE Enable         | 9                                   |
| Speed              | Auto 🗸                              |
| Port Type          | Trunk      Access                   |
| VLAN               | VLAN One (VLAN 1, Default VLAN)     |
| PVID               |                                     |
| RSTP               | 1                                   |
| Allow DHCP Server  | J                                   |
| Loop Protection    | Disabled      Active      Passive   |
| Note               |                                     |
|                    |                                     |
|                    |                                     |
|                    |                                     |
|                    | Save Cancel                         |

Single or multiple ports can be selected and edited.

|                      | Configurable options (port 1 - 24)                                                       |  |  |  |
|----------------------|------------------------------------------------------------------------------------------|--|--|--|
| Enable / disable     | Enable or disable the switch port                                                        |  |  |  |
| PoE enable / disable | Enable or disable PoE on the port                                                        |  |  |  |
| Speed^               | Select port speeds 1Gbps, 100Mbps, or 10 Mbps half or full Duplex or 1 Gbps full Duplex. |  |  |  |
| Port Type            | Trunk or Access port                                                                     |  |  |  |

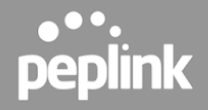

| VLAN               | CUSTOM (select 1 or more existing VLANs)                |
|--------------------|---------------------------------------------------------|
| Accept Frame Type* | Frame Types the port accepts (VLAN tagged only, or All) |
| RSTP               | Enable or disable RSTP (Rapid Spanning Tree Protocol)   |
| Allow DHCP server* | Enable or disable IP assigned by DHCP                   |
| Loop Protection    | Enable/disable loop protection.                         |
| Notes              | Add additional notes                                    |
| LACP               | Link Aggregation                                        |

<sup>A</sup> Configuration options on certain ports are configurable port speeds to 2.5 Gbps. May refer to the datasheet or label below switch ports.

| Speed      | Auto                 | ~ |
|------------|----------------------|---|
| Port Type  | Please Select        |   |
|            | Auto                 |   |
| Networks   | 2.5 Gbps Full Duplex |   |
| RSTP       | 1 Gbps Full Duplex   |   |
| 100.0      | 100 Mbps Full Duplex |   |
| ICP Server | 100 Mbps Half Duplex |   |
| Protection | 10 Mbps Full Duplex  |   |
| Note       | 10 Mbps Half Duplex  |   |

Configurable options on SFP+ ports are similar as above, but configurable port speeds are between 100 Mbps Full Duplex up to 10 Gbps Full Duplex.

| Speed     | Auto                 | • |
|-----------|----------------------|---|
| Port Type | Please Select        |   |
| on type   | Auto                 |   |
|           | 10 Gbps Full Duplex  |   |
| VLAN      | 2.5 Gbps Full Duplex |   |
|           | 1 Gbps Full Duplex   |   |
|           | 100 Mbps Full Duplex |   |
| ame Type  | VLAN tagged only     |   |

\* Frame Type setting determines whether the frame should be accepted or discarded.

This option is only configurable when the Port Type is set to "Trunk" and "VLAN Networks" is set to "All".

Available options are:

• VLAN Tagged Only: Only accept frame types from VLANs( Tagged)

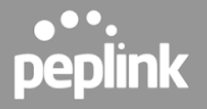

 All: accept both tagged and untagged frames; when any untagged frames or frames tagged as this VLAN enter into those trunk ports, they will be assigned to this VLAN. Any frames on this VLAN leaving from those trunk ports will be untagged

\* The option "Allow DHCP server" is only visible in the InControl port options when DHCP snooping on the switch is enabled on the switch.

When DHCP snooping is enabled on the switch, this option enables DHCP snooping for the individual ports, setting the option as per the default setting on the device "trusted or untrusted".

#### 5.5.3 Port List

The port list can be shown or hidden by clicking on the show/hide button under the ports.

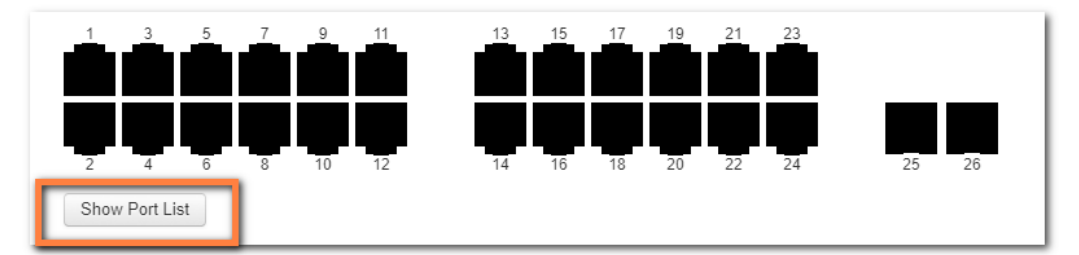

This will show (or hide) a table showing port details.

|                    | 3 5      | 7 9  |       | 13 15 17  | <u>19 21</u> |          |          |     |
|--------------------|----------|------|-------|-----------|--------------|----------|----------|-----|
| Hide Po<br>Search: | art List | ° 10 | 12    | 14 10 10  | 20 22        | 24 23 20 |          |     |
|                    | Port A   | Name | Speed | Port Type | VLAN         | Traffic  | RSTP     | PoE |
|                    | 1        | -    | Auto  | Trunk     | All          | -        | Disabled | -   |
| •                  | 2        | -    | Auto  | Trunk     | All          | -        | Disabled | -   |
|                    | 3        | -    | Auto  | Trunk     | All          | -        | Disabled |     |
|                    | 4        | -    | Auto  | Trunk     | All          | -        | Disabled |     |
|                    | 5        | -    | Auto  | Trunk     | All          | -        | Disabled | - ( |
|                    | 6        | -    | Auto  | Trunk     | All          | -        | Disabled | -   |
|                    | 7        | -    | Auto  | Trunk     | All          | -        | Disabled | -   |
|                    | 8        | -    | Auto  | Trunk     | All          | -        | Disabled | -   |

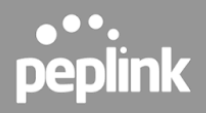

#### 5.5.4 LACP - Link Aggregation

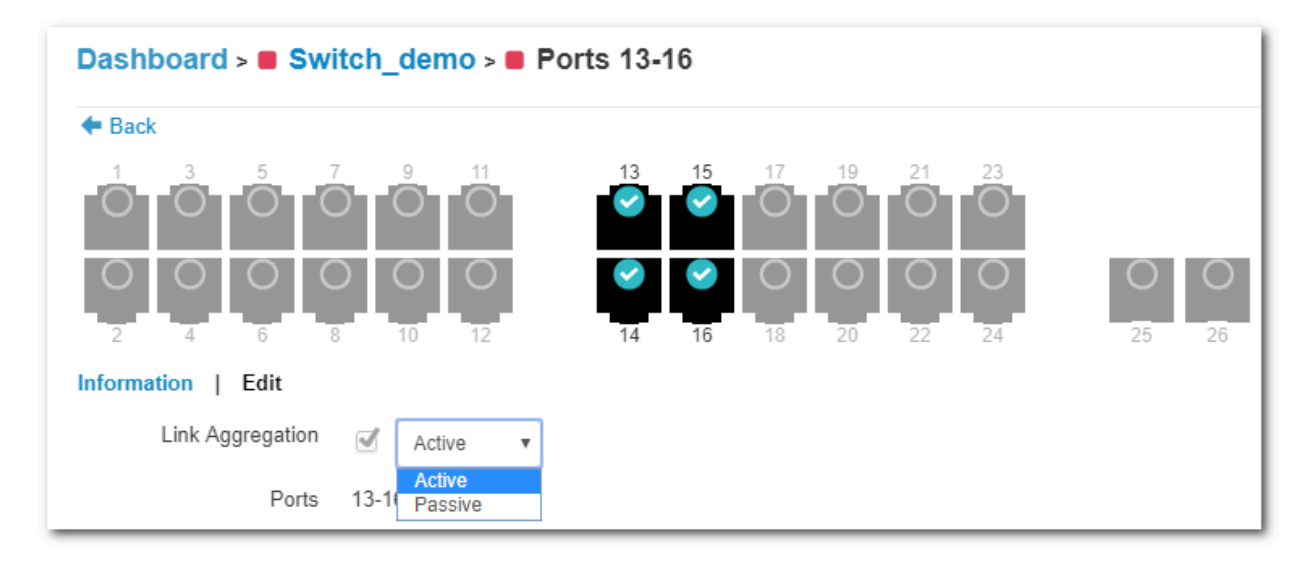

IEEE 802.3ad link aggregation enables you to group Ethernet interfaces to form a single link layer interface, also known as a link aggregation group (LAG).

The maximum number of interfaces per LAG is 24.

The advantages of link aggregation, in contrast with connections using an individual port, include:

- higher throughput speed compared to an individual port
- higher accessibility

To configure a Link Aggregation Group (LAG), click **Edit** after selecting multiple ports. Enable Link Aggregation by selecting the checkbox next to **Link Aggregation**. The LAG can be set to **Active** or **Passive**.

LACP needs to be set to active on 1 side at least for LACP to work.

Details of Connected Clients and Hourly, Daily, or Monthly Power Usage for each Port are shown in a graph on the same page.

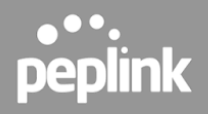

#### 5.6 InControl Reports

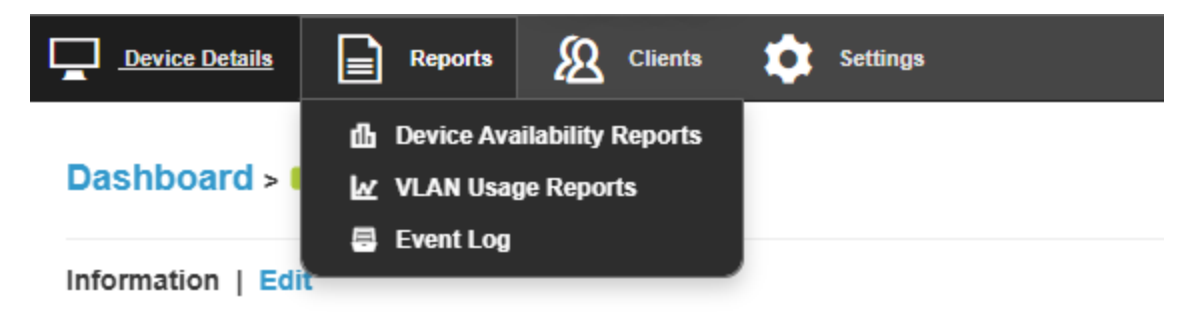

#### **Device Availability Reports**

Internet Availability - "Total amount of InControl online time of the device in the day" / "Total uptime of the device in the day"

Device Availability - "Total uptime of the device in the day" / "Total amount of time of the day"

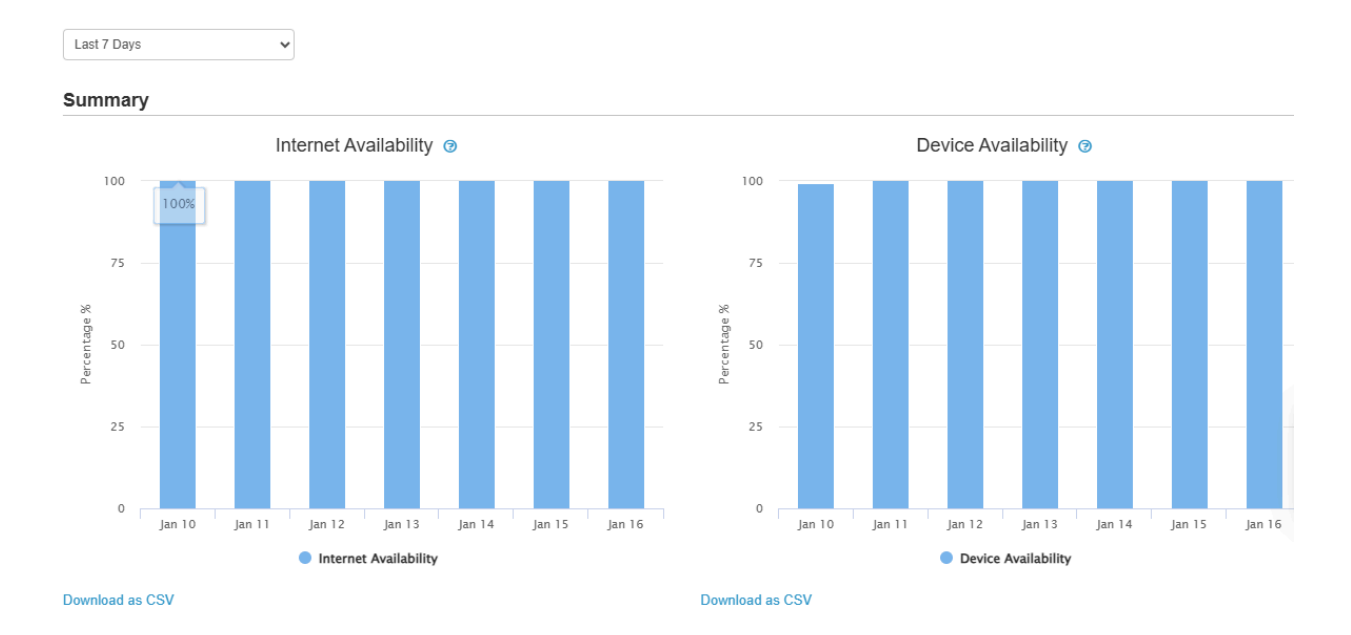

#### **VLAN Usage Report**

# **peplink**

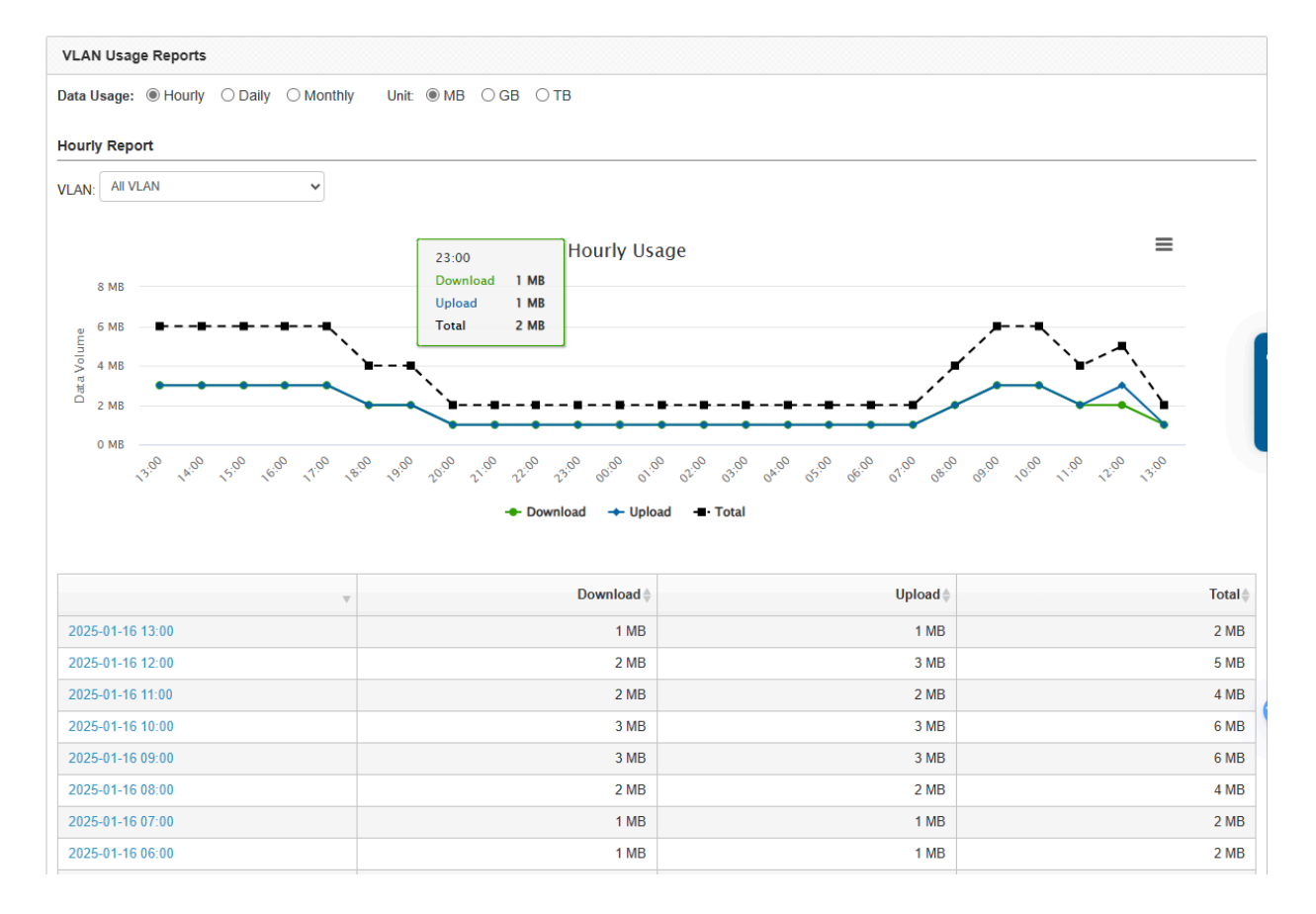

#### **Event log**

| Device Details               | Reports               | Clients    | Settings               |                     | Switch         | Peplink UK Demo Lab |
|------------------------------|-----------------------|------------|------------------------|---------------------|----------------|---------------------|
| Search & Filter              | 🖶 <u>Event Log</u>    |            |                        |                     |                |                     |
| Search:                      |                       |            |                        |                     |                |                     |
| From Optional                | Optional              | to now     | now                    |                     |                |                     |
| 🖉 System 🖉 Sp                | eedFusion 🔲 WA        | AN LAN V   | /LAN Portal IPsec F    | PTP L2TP IP Conflic | t 🔲 MAC Confli | ct HA DDNS          |
| AirProbe Select [ All   None | NFC DHCP<br>Default ] | Switch Geo | ofence 🔲 AP Controller |                     |                |                     |
| Search                       |                       |            |                        |                     |                |                     |
| Log Archive Downl            | oad                   |            |                        |                     |                |                     |

Search through the SD Switch event logs, and filter results by topic, time, client, and details. Download the event log in .csv format.

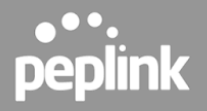

#### **5.7 InControl Clients**

| Device   | e Details Reports | <u>Clients</u>      | Settings    |                 |         |         | Switch |
|----------|-------------------|---------------------|-------------|-----------------|---------|---------|--------|
| Refresh: | On                |                     |             |                 |         |         |        |
| Search   | 0                 | Chaudaa 1 ta 2 a    | f 2 optrion |                 |         |         |        |
| Search.  | ۲                 | Showing 1 to 2 o    | i z entries |                 |         |         |        |
| Туре 🔶   | Name              | · · · · · · · · · • | IP Address  | <br>Switch Port | VLAN ID | Traffic |        |
| m        |                   |                     | 10.22.1.177 | 13              | 1       | 0 kbps  |        |
| m        |                   |                     | 10.22.1.172 | 18              | 1       | 0 kbps  |        |
|          |                   |                     |             |                 |         |         |        |

View client details from client devices connected to the SD Switch.

#### 5.8 InControl Settings

| Device Details | Reports <u> (</u> Clients | Settings                                                                                                    |
|----------------|---------------------------|----------------------------------------------------------------------------------------------------|
| Command        | Please select             | <ul> <li>₽ Remote Web Admin</li> <li>■ InTouch</li> <li>● Firmware Management</li> <li>▲ VLAN Network IP Settings</li> <li>▲ <u>Device Tools</u></li> </ul> |

The InControl settings section gives access to the Remote Web Interface of the Switch. You can also control firmware management for all devices in this InControl group and Device Tools.

#### Settings > Remote Web Admin

Remote Web Admin opens the web admin interface of the SD Switch in a separate tab.

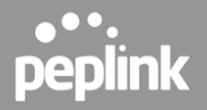

#### InTouch Settings

# IP-based InTouch Device Name Note URL on LAN Group Name Accessible by Viewers Action test24SW ssh://192.168.52.63:8822 No C1 T Add Save Changes Cancel Cancel Cancel Cancel

#### Settings > InTouch

InTouch is Peplink's zero-touch remote network management solution, leveraging InControl 2 and a SpeedFusion Connect (formerly known as SpeedFusion Cloud) data plan. This service extends a network administrator's ability to reach any device UI backed by a Peplink/Pepwave router. To configure InTouch, all you need is a valid InControl 2 subscription, a SpeedFusion Connect data plan, and a Peplink/Pepwave router (which requires the latest 8.2.0 firmware).

To watch a demonstration and read the FAQ, visit https://www.peplink.com/enterprise-solutions/intouch/

#### Settings > Firmware Management

Save Changes Cancel

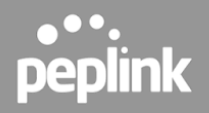

# Settings > Device Tools Device Details Peports Settings Command Please select... Please select... Please select... Remote Assistance Reboot Reset to Factory Defaults Pleaset to Factory Defaults

| Command                   |                                       |
|---------------------------|---------------------------------------|
| Remote Assistance         | Turn On/Off of Remote Assistance      |
| Reboot                    | Apply and reboot the device.          |
| Reset to Factory Defaults | Apply and factory default the device. |

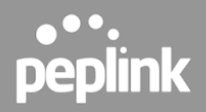

# 6. Web Admin Configuration

#### 6.1 Getting Started

To access the switch's web interface without DHCP uplink connection :

- 1. Power On the switch without an uplink connection.
- 2. Connect your laptop/PC to any of the switch ports.
- 3. Make sure your laptop/PC ethernet connection is configured using 192.168.1.0/24 network.
- 4. Open a web browser and enter the default Management IP address <u>http://192.168.1.254</u> or <u>https://192.168.1.254</u> to access the switch's web admin interface.

Caution: The management IP address will no longer be 192.168.1.254 if the uplink connection is connected and the switch external access is obtained a DHCP IP from the network.

To access the switch's web interface with DHCP uplink connection :

- 1. Connect the switch to your network and power it on.
- 2. Open a web browser on a device within the same network.

3. Check the client list on your main router's web admin to determine the switch's IP address in the network. If a Peplink router is used, this is the interface where you can check the client list.

| lient List<br>IP Address | Status<br>Type | Main Router    |                     |
|--------------------------|----------------|----------------|---------------------|
| lient List<br>IP Address | Туре           | Name           |                     |
| IP Address               | Туре           | Name           |                     |
|                          |                | Hume           |                     |
| 日<br>192.168.XX.XXX      | <b>.</b>       | Switch-8865    | IP address of the s |
|                          |                |                |                     |
| Web ad                   | min page       |                |                     |
|                          | Web ad         | Web admin page | Web admin page      |

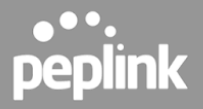

4. Enter the IP address of the switch's web admin interface (http/https). You can obtain the IP address from the main router client list.

Log in with your credentials to access the interface.

| peplink  |            |
|----------|------------|
| Username | ]          |
| Password |            |
|          | $\Diamond$ |
|          |            |
| Login    |            |
|          |            |

Login with the default credentials:

# Username: admin Password: admin

This is the default admin user login of the Peplink Switch. The admin and read-only user password can be changed at **System>Admin Security** on inControl 2.

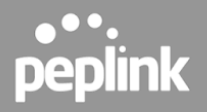

#### **6.2 Device Connection Section**

This section provides a summary of the settings and system information displayed on the **Device Connection** page.

#### 6.2.1 External Access

- Mode: Shows the current network connection mode.
- **Connection Type:** Displays the type of connection the device is using, such as DHCP or Static IP.
- VLAN ID: Indicates the VLAN (Virtual Local Area Network) the device is assigned to.
- **Port:** Identifies the network port being used for the uplink connection.
- IP Address: Displays the IP address assigned to the device.
- Subnet Mask: Specifies the subnet configuration of the device, defining the network it belongs to.
- **Default Gateway:** Displays the gateway address used to route traffic outside the local network.
- Uptime: Shows how long the connection has been active since the last restart.
- DNS Servers: Lists the DNS servers the device is using to resolve domain names.

#### 6.2.2 System Information

- **Device Name:** Displays the name assigned to the device for identification on the network.
- Model: Identifies the model of the device.
- **Product Code:** Displays the product code or SKU for the device.
- Hardware Revision: Indicates the hardware version of the device
- Serial Number: Shows the unique serial number of the device.
- Firmware Version: Displays the current firmware version installed on the device.
- **Uptime:** Indicates how long the device has been running since the last reboot.
- **System Time:** Displays the current time configured on the device.
- **Diagnostic Report:** Provides an option to download a report for diagnostics, which can be used for troubleshooting.
- **Remote Assistance:** Allows enabling remote access to the device for support purposes. This setting specifies the duration for which remote access will remain active.

#### 6.2.3 MAC Address

• Switch MAC Address: Displays the device's unique hardware address.

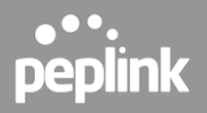

#### 6.3 Uplink Configuration Section

This section explains how to configure the Uplink Settings for the device.

#### 6.3.1 External Access Settings

- Mode:
  - Auto: The device scans through all VLAN IDs (1-4094) and attempts to establish a connection using DHCP automatically. This mode is recommended for dynamic environments where VLAN and IP assignments are managed automatically.

| Device Connection | Uplink Configuration | Switch Port Status and Configurations | Firmware Upgrade |  |
|-------------------|----------------------|---------------------------------------|------------------|--|
|                   |                      |                                       |                  |  |
| External Access   | Settings             |                                       |                  |  |
| Mode 😮            | 🔾 Auto 🔾             | Custom                                |                  |  |
|                   |                      |                                       |                  |  |

 Custom: Allows you to manually define the VLAN ID and specify the connection method (e.g., DHCP or Static IP). This mode is suitable for networks requiring specific configurations for connectivity.

| Device Connection | Uplink Configuration | Switch Port Status and Configurations | Firmware Upgrade |      |
|-------------------|----------------------|---------------------------------------|------------------|------|
|                   |                      |                                       |                  |      |
| External Access   | Settings             |                                       |                  |      |
| Mode 😨            | 🔾 Auto 🧧             | Custom                                |                  |      |
| Management VLAN   | 1                    |                                       |                  |      |
| Connection Method | OHCP                 | ~                                     |                  |      |
| DNS Servers       | Use the fo           | llowing DNS server address(es)        |                  |      |
|                   | DNS Serve            | r 1: 192.168.50.1                     |                  |      |
|                   | DNS Serve            | r 2:                                  |                  |      |
|                   |                      |                                       |                  |      |
|                   |                      |                                       |                  | Save |
|                   |                      |                                       |                  |      |

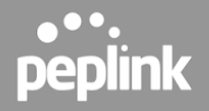

Custom Mode Configuration

When **Custom Mode** is selected under the **External Access Settings**, you can manually configure the uplink settings according to specific network requirements. Below are the configurable options:

#### 1. Management VLAN

- Enter the VLAN ID that will be used for the device's management traffic.
- This allows the device to operate within a specific VLAN in your network setup.

#### 2. Connection Method

- Select the method the device will use to obtain an IP address. The options include:
  - DHCP: Automatically acquire an IP address from a DHCP server in the specified VLAN.
  - Static IP: Manually set the IP address, subnet mask, and gateway. This is used when the network requires fixed addressing.

#### 3. DNS Servers

- If custom DNS settings are required, check the box to enable the **Use the following DNS server address(es)** option.
- Enter the preferred and alternate DNS server addresses:
  - **DNS Server 1:** Specify the primary DNS server for name resolution.
  - **DNS Server 2:** Optionally, specify a secondary DNS server as a fallback.

Caution: Before changing the Management VLAN, ensure that the switch port trunk/access port for the VLAN is configured first to avoid losing access to the switch via local access or IC2 access. A factory reset is required if the wrong Management VLAN is configured.

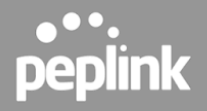

#### 6.4 Switch Port Status and Configurations

This section provides an overview and customization options for the switch ports. It allows you to monitor the status and configure each port to meet specific network requirements.

#### 6.4.1 Port Settings Overview

The interface displays a visual representation of the ports and their statuses, along with a detailed table for configuration.

| Port Settings                               |                                          |
|---------------------------------------------|------------------------------------------|
| ● 100/10 Mbps ● 1 Gbps ● 2.5 Gbps ● 10 Gbps | ○ Disconnected ● Disabled ← PoE ← Uplink |
| 1 3 5 7 9 11 13 15 17 19 21 23              | 25 27                                    |
| a a a a a a a a a a a                       |                                          |
|                                             |                                          |
| 2 4 6 8 10 12 14 16 18 20 22 24             | 26 28                                    |

Port Indicators

- **100/10 Mbps (Yellow):** Indicates the port is connected and operating at 10 or 100 Mbps.
- **1 Gbps (Light Green):** Indicates the port is connected and operating at 1 Gbps.
- **2.5 Gbps (Green):** Indicates the port is connected and operating at 2.5 Gbps.
- **10 Gbps (Dark Green):** Indicates the port is connected and operating at 10 Gbps.
- **Disconnected (Gray):** Indicates the port is not connected to a device.
- Disabled (Dark Gray): Indicates the port has been manually disabled.
- **PoE (Power over Ethernet):** Displays whether the port supports PoE, providing power to connected devices like IP cameras or access points.
- **Uplink:** Highlights if the port is used as an uplink to connect to other network infrastructure.

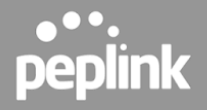

#### Port Configuration Table

| ID    | Name    | VLAN Networks            | PVID        | PoE | RSTP | Enable |
|-------|---------|--------------------------|-------------|-----|------|--------|
| ID 1  | Port 1  | Untagged:<br>default (1) | default (1) | 7   | ~    |        |
| ID 2  | Port 2  | Untagged:<br>default (1) | default (1) | 7   | ~    |        |
| ID 3  | Port 3  | Untagged:<br>default (1) | default (1) | 7   | ~    |        |
| ID 4  | Port 4  | Untagged:<br>default (1) | default (1) | 7   | ~    |        |
| ID 5  | Port 5  | Untagged:<br>default (1) | default (1) | 7   | ~    |        |
| ID 6  | Port 6  | Untagged:<br>default (1) | default (1) | 7   | ~    |        |
| ID 7  | Port 7  | Untagged:<br>default (1) | default (1) | 7   | ~    |        |
| ID 8  | Port 8  | Untagged:<br>default (1) | default (1) | *   | ~    |        |
| ID 9  | Port 9  | Untagged:<br>default (1) | default (1) | *   | ~    |        |
| ID 10 | Port 10 | Untagged:                | default (1) | 5   | ~    |        |

The table provides the following configuration options for each port:

• **ID:** Displays the unique identifier for the port.

- Name: The user-defined name of the port.
- VLAN Networks: Lists the VLAN configurations associated with the port (tagged or untagged).
- PVID (Port VLAN ID): Displays the VLAN ID associated with untagged traffic on the port.
- **PoE:** Indicates if PoE is enabled on the port. An icon signifies PoE capability.
- **RSTP (Rapid Spanning Tree Protocol):** Shows whether RSTP is enabled to prevent loops in the network.
- Enable: Toggles the port on or off.

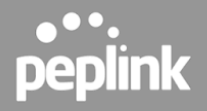

#### 6.5 Firmware Upgrade

This section allows you to manage the device firmware, ensuring it is up-to-date for optimal performance and security. It includes options for checking updates, manual upgrades, and rebooting the device with a selected firmware.

#### 6.5.1 Check for Updates

- Current Firmware Version: Displays the currently installed firmware version.
- **Update:** Click the **Check for Updates** button to automatically check for the latest firmware version available online. If an update is available, follow the prompts to install it.

#### 6.5.2 Manual Upgrade

• **Firmware Image:** If you have downloaded a firmware file manually, click **Choose File** to upload it. Once uploaded, the device will apply the new firmware.

#### 6.5.3 Reboot System

- **Select Firmware:** If the device has multiple firmware versions installed, you can choose which version to use during the next boot. Options include:
  - **Firmware 1:** Select this to boot into an alternate firmware image.
  - **Firmware 2 (Running):** The firmware is currently in use.
- **Reboot Button:** Click **Reboot** to restart the device and apply the selected firmware.